# WK-101P 型注射泵快速使用指南

### 1. 参数配置

| 参数配置  | 南:            | 京安尔科电子科技                                 | 有限公司 |
|-------|---------------|------------------------------------------|------|
| 模式    | 单 推           |                                          |      |
| 注射器内径 | 12.70 mm      |                                          |      |
| 流速    | 200.00 uL/min |                                          |      |
| 时间    | 01:25:30      | ◆● ●● ●● ●● ●● ●● ●● ●● ●● ●● ●● ●● ●● ● | ▶运行  |

点击各条目进入相应画面设置参数,点击"运行"启动"单推/ 单拉"模式运行。各画面功能按钮的使用说明请参见第9节。

### 2. 模式设置

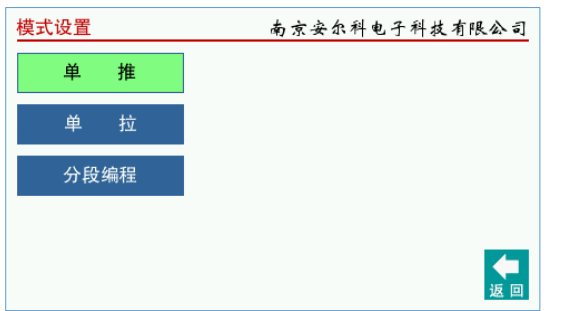

若选择"单推"或"单拉"模式,请直接返回"参数配置"画面; 若选择"分段编程"模式,请参见第7节。

# 3. 注射器设置

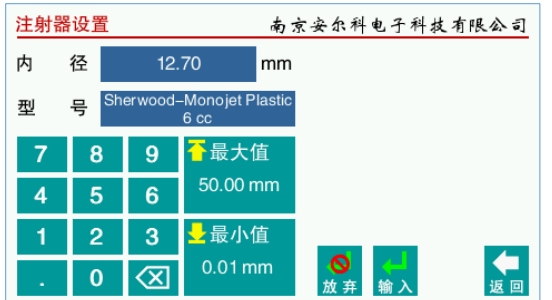

输入注射器内径,或点击"型号"条目选择内置注射器型号。输 入时请注意数据范围,可以直接点击按钮输入最大或最小值。

### 3.1 注射器型号选择

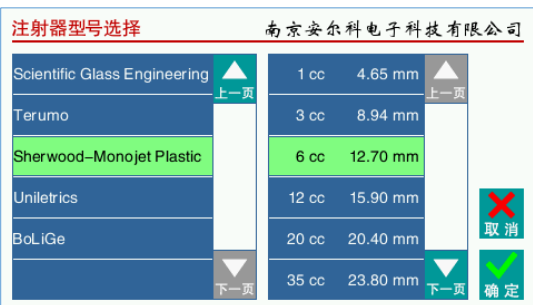

选择内置注射器厂商和型号,确定或取消后返回"注射器设置" 画面。

### 4. 流速设置

| 流速设 | 置 | 南京安尔科电子科技有限公司 |                    |       | 支有限公司 |
|-----|---|---------------|--------------------|-------|-------|
| 流   | 速 | 200.0         | 00 uL/min          |       |       |
|     |   |               |                    |       |       |
| 7   | Ω | 0             | <mark>→</mark> 最大值 |       |       |
| '   | 0 | 3             | 15.08              |       |       |
| 4   | 5 | 6             | mL/min             |       |       |
| 1   | 2 | 3             | <mark>→</mark> 最小值 |       |       |
|     | 0 |               | 754.12             |       |       |
| -   | U |               | nL/min             | 放弃 输入 | 返回    |

输入"单推/单拉"模式流速,点击单位条目可设置流速单位。 输入时请注意数据范围,可以直接点击按钮输入最大或最小值。 4.1 流速单位设置

# 流速单位设置 あ京安尔科电子科技有限公司 流速单位 uL/min hr uL hr pL Sec 返回

选择流速单位,返回"流速设置画面"。

# 5. 时间设置

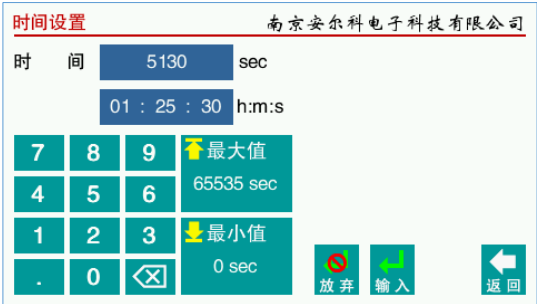

输入"单推/单拉"模式运行时间的总秒数或时分秒数据。输入 时请注意数据范围,可以直接点击按钮输入最大或最小值。

### 6. 运行状态

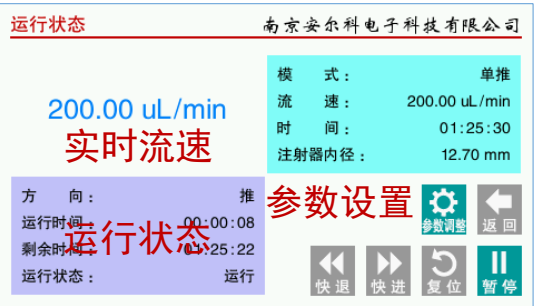

"单推/单拉"模式运行状态画面,点击功能按钮可以进行以下操作:暂停、运行、复位、参数调整、快进、快退等。

### 6.1 运行时参数调整

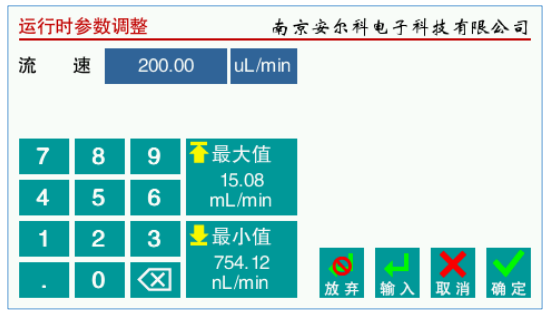

"单推/单拉"模式运行时参数调整,目前仅限于流速调整,确 认后实时生效,不需要中断运行。

### 7. 分段编程模式

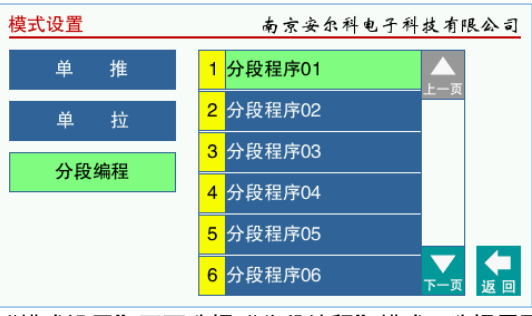

"模式设置"画面选择"分段编程"模式,选择需要调用或编程的分段程序,进入"分段编程"画面。

# 7.1 分段编程

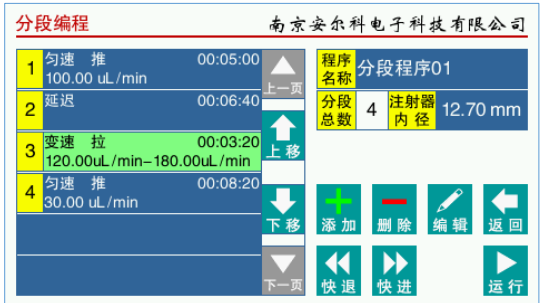

浏览或修改分段程序,点击条目设置程序名称、注射器内径,点 击功能按钮增删分段、编辑分段、调整分段次序、运行操作。

# 7.2 分段参数设置

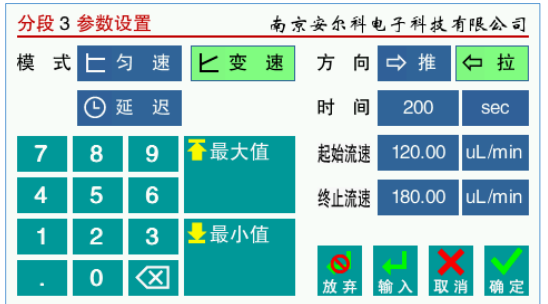

增加或编辑分段时,设置分段参数。选择或输入时请注意数据有 效性及范围,可以直接点击按钮输入数值数据的最大或最小值。

# 7.2 分段程序名称设置

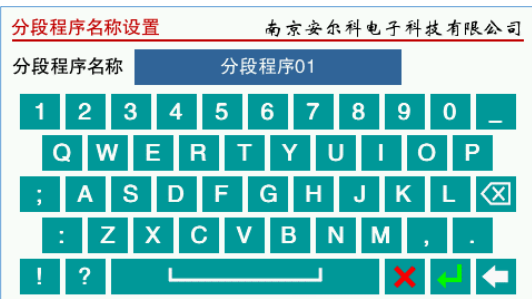

设置分段程序名称,确认或取消后,返回"分段编程"画面。

# 7.3 分段运行状态

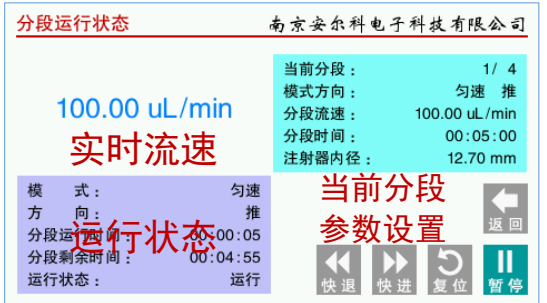

"分段编程"模式运行状态画面,点击功能按钮可以进行以下操作:暂停、运行、复位、快进、快退等。

### 8. 数据完整性错误提示

| 流速设 | 置 |               | 南方               | (安尔科电子科技             | 有限公司           |
|-----|---|---------------|------------------|----------------------|----------------|
| 流   | 速 | 15.0          | 8 mL/sec         | 警 告<br>数据超范围,请重新输入 。 |                |
|     |   |               |                  |                      |                |
| 7   | 8 | 9             | →最大值             |                      |                |
| 4   | 5 | 6             | mL/min           |                      |                |
| 1   | 2 | 3             | →最小值             |                      |                |
| -   | 0 | $\langle X  $ | 754.12<br>nL/min | ●<br>放弃 输入           | <b>↓</b><br>返回 |

输入数据超出允许范围时,弹出提示信息,请用户按照提示重新 输入数据。需要用户输入数据的其他画面与此类似。 9. 功能按钮使用指南

|                      | 0.000 000 0                      | CODIE D                                   |  |
|----------------------|----------------------------------|-------------------------------------------|--|
| ▶<br>运行              | 运行或继续运行:<br>启动新的运行,或者暂停后继续运行。    |                                           |  |
| <b>┃</b><br>暂停       | 暂停运行:<br>运行过程中暂停运行。              |                                           |  |
| り复位                  | 运行状态复位:<br>复位计时器及"分段编程"模式的分段计数器。 |                                           |  |
| ▶₩                   | 快进:<br>以设备允许的最高速度快进,按钮释放后停止。     |                                           |  |
| ₩退                   | 快退:<br>以设备允许的最高速度快退,按钮释放后停止。     |                                           |  |
| ₩<br>◆数调整            | 运行即<br>"单打<br>认后孚                | 寸参数调整:<br>隹/单拉"模式下,运行过程中调整部分参数,确<br>实时生效。 |  |
| 确定                   | 确定:<br>确认修                       | <b>多改或编辑,并返回上一画面</b> 。                    |  |
| ₩ 消                  | 取消:<br>取消修改或编辑,并返回上一画面。          |                                           |  |
| <b>人</b><br>返回       | 返回:<br>返回上一画面。                   |                                           |  |
| 输入                   | 确认轴<br>确认键                       | 俞入:<br>建盘输入的数据,修改数据。                      |  |
| <mark>◎</mark><br>放弃 | 放弃轴<br>放弃钩                       | 俞入:<br>建盘输入的数据,保留原值。                      |  |
| ★ 配置                 | 配置:<br>用于<br>段程序                 | "分段编程"模式时的"参数配置"画面,进入分<br>序的选择或修改模式。      |  |
| 添加                   | 添加5<br>添加新                       | }段:<br>新的分段到当前分段程序的尾部。                    |  |
| 删除                   | 删除5<br>删除当                       | 删除分段 <b>:</b><br>删除当前选中的分段。               |  |
| <b>》</b><br>编辑       | 编辑当前分段:<br>编辑当前选中的分段。            |                                           |  |
| 合上移                  | 分段次序上移:<br>上移当前选中的分段。            |                                           |  |
| 下移                   | 分段次<br>下移当                       | 欠序下移:<br>当前选中的分段。                         |  |
| 上一页                  | 上一页:<br>列表上翻一页。                  |                                           |  |
| ▼<br>下一页             | 下一页<br>列表 ]                      | 反:<br>下翻一页。                               |  |
| <mark>-</mark> 最大值   |                                  | 最大值:<br>提示当前输入数据的最大值及单位,点击直接<br>输入最大值。    |  |
| →最小值                 |                                  | 最小值:<br>提示当前输入数据的最小值及单位,点击直接<br>输入最小值。    |  |

## 10. 联系方式

电话: 13821012163(房经理)